Should you require assistance using these instructions or employee self-

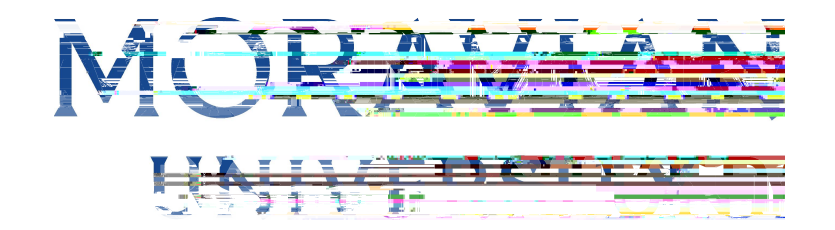

4. Click "Timekeeper"

| NI∜ีERS∩`1                                                                                                    |                                                                                                    |
|----------------------------------------------------------------------------------------------------|----------------------------------------------------------------------------------------------------|
|                                                                                                    | v .                                                                                                    |
| -                                                                                                    |                                                                                                    |
| Torcosiona,                                                                                                    |                                                                                                    |
|                                                                                                    | Policy & Er                                                                                                    |
|                                                                                                    | Total and Total and                                                                                            |
| Development                                                                                                    |                                                                                                    |
|                                                                                                    |                                                                                                    |
| and                                                                                                    | Tuttion Remission 4                                                                                            |
| and framming                                                                                                    | i on in redence super op u                                                                                     |
|                                                                                                    | Educational Powerfitrue 1                                                                                      |
|                                                                                                    | Policy and Locion emission                                                                                     |
| Professional Developer and the state of the state of the            | procedure currently, in review                                                                                 |
| University                                                                                                    |                                                                                                    |
| avian University is excited to partice many subscription and the standy myndr 🕫 🕬 🖓 position of instrom. 🐧                                                                                                    |                                                                                                    |
| essional 🐖 🗯 📲 🖉 🖉 Selesa uu nagesa uu aadaa aadaa 🗤 🗰 👘 🖉 🚛 👘                                                                                                    |                                                                                                    |
| started with one of the below on-demand and the started with one of the below on-demand and the started started                                                                                                    |                                                                                                    |
|                                                                                                    |                                                                                                    |
| Removing Barriers to Student Learning: Inclusive                                                                                                    |                                                                                                    |
|                                                                                                    | the second second second second second second second second second second second second second second second s |
| Integrating Inclusivity into Your Leadership Ph <sup>2</sup> servicement is a service of the servicement in the servicement is a service of the servicement in the servicement is a service of the servicement in the servicement is a service of the servicement in the servicement is a service of the servicement in the servicement is a servicement in the servicement is a servicement in the servicement is a servicement in the servicement in the servicement is a servicement in the servicement is a servicement in the servicement is a servicement in the servicement in the servicement is a servicement in the servicement is a servicement in the servicement in the servicement is a servicement in the servicement in the servicement is a servicement in the servicement in the servicement is a servicement in the servicement in the servicement in the servicement is a servicement in the servicement in the servicement is a servicement in the servicement in the servicement in the servicement is a servicement in the servicement in the servicement is a servicement in the servicement in the servicement is a servicement in the servicement in the servi |                                                                                                    |
| Time Management for modelbarie on your environment and a second second                                                                                                    | e Daniele                                                                                                    |
| ients                                                                                                    |                                                                                                    |

5. Find the "My Team" tab located under the person icon in the right hand corner of the screen. Click "My Team"

| <b>∃-Ascontis</b> A ★                      |                                                                                                    |
|--------------------------------------------|----------------------------------------------------------------------------------------------------|
| Clock Fri, June 10. 2022. East territ Time |                                                                                                    |
| 10-12-44                                   | Pay Period: Current Pay Period 🗘 🚺 Pron                                                                                                    |
| TU. TJ. 44                                 | Status:OPEN**                                                                                                    |
| Last Clock In:                             | Date Pay Code In Out Regulation Code                                                                                                    |
| Last Clock Out:                            |                                                                                                    |
| Pay Code Out, Ren OT_1 0T_2                |                                                                                                    |
|                                            | Summary: Reg OT   Junet, 2007022 Junet, 17/2020 Image: Comparison of the second second |

Should you require assistance using these instructions or employee self-service in general, please contact <u>HR@moravian.edu</u> or call 610-861-1527.

6. Click on the Hamburger icon located in the top left hand corner

7. Hover over "Attendance"

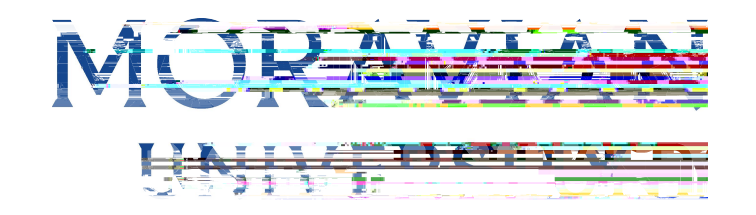

8. Search for the employee you would like to vi ew

| Ascentis                                                                                                    | Contraction and 2022/19/23/2084 AM                                  |
|----------------------------------------------------------------------------------------------------|---------------------------------------------------------------------|
| nesheet                                                                                                    | Pay Period: Student-Julianetricus 🖓 SunGrinnes Pariodaninet 🗸 🐨 🐨 🐨 |
|                                                                                                    | UNOPEN Q COPEN Approval Groups: (Supervisor 520986)                 |
| Active Only                                                                                                    |                                                                     |
| əm  🔻                                                                                                    | H Save O Delete X Undo C Recalculate 🗈 Insert / Repost O Hourly     |
| Displaying the second second s |                                                                     |
| unt: 1 ¥ Filter                                                                                                    |                                                                     |
| ame 🔺 ID                                                                                                    |                                                                     |
| OMENIUS, AMOS 521005                                                                                                    |                                                                     |
| D,                                                                                                    |                                                                     |
|                                                                                                    |                                                                     |
|                                                                                                    |                                                                     |
|                                                                                                    |                                                                     |
|                                                                                                    |                                                                     |
|                                                                                                    |                                                                     |

9. In a new I ine select a date, pay code (vacation/personal, etc) and in the "Reg" column put the amount of hours taken.

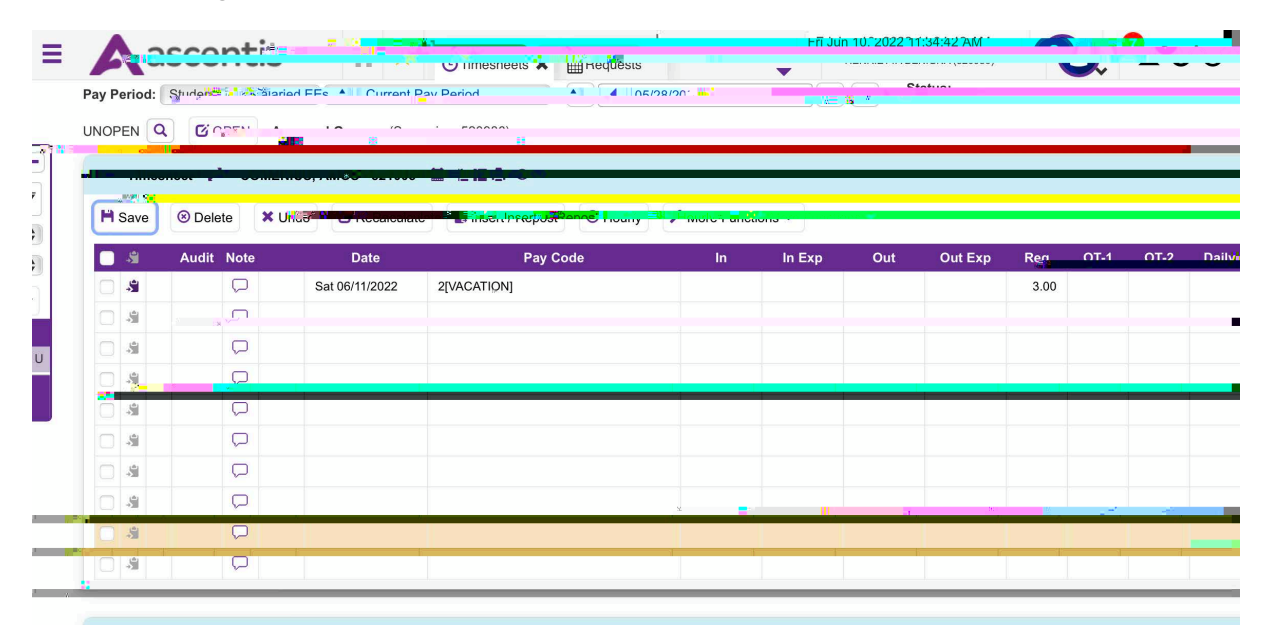

Should you require assistance using these instructions or employee self-service in general, please contact <u>HR@moravian.edu</u> or call 610-861-1527.

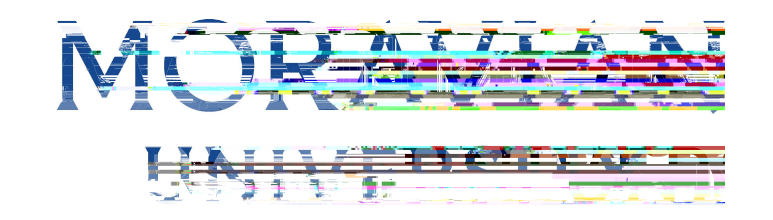

## 10. Press "Save"

| Pav P | eriwiw |                   |             |                                       | Status: |                       |   |
|-------|--------|-------------------|-------------|---------------------------------------|---------|-----------------------|---|
| LINOT |        |                   | C           | ×                                     |         |                       |   |
| UNOF  |        | COPEN Approva     |             |                                       |         |                       |   |
| -     | Timesh | eet 🧭 Germania, m |             |                                       |         |                       |   |
|       | Saure  | ~                 |             | ··· at immer datatement alter merenen |         | 100000                | _ |
| 5     | Salv 9 |                   |             |                                       |         |                       |   |
|       | -      |                   |             |                                       |         | <b>Service States</b> |   |
|       | -      | $\Box$            | 2[VACATION] |                                       |         | 3.00,                 | _ |
|       | ÷      |                   |             |                                       |         |                       |   |
|       |        |                   |             |                                       |         |                       |   |
|       | +38    | ~                 |             |                                       |         |                       |   |
|       | .9     |                   |             |                                       |         |                       | _ |
|       | -9     |                   |             |                                       |         |                       |   |
|       |        | P                 |             |                                       |         |                       |   |
|       | -      | 0                 |             |                                       |         |                       |   |
|       |        |                   |             |                                       |         |                       |   |
|       | ***    |                   |             | 2 X                                   |         |                       |   |
|       |        |                   |             |                                       |         |                       |   |

11. The timesheet has now been saved and the hours will appear

| av Perimi | n a san an an an an an an an an an an an an a |                           | naanaa maraan maraan ahaa ahaa ahaa ahaa ahaa ahaa ahaa | Status: |
|-----------|-----------------------------------------------|---------------------------|---------------------------------------------------------|---------|
|           | OPEN Approval                                 | roune: (Suponicor 520086) |                                                         |         |
| - Timeshe | et 🖉 Germun, m                                |                           |                                                         |         |
| H Saw 9   |                                               |                           |                                                         |         |
|           |                                               |                           |                                                         |         |
|           |                                               | 2[VACATION]               |                                                         | 3.00,-  |
|           | Q                                             |                           |                                                         |         |
|           |                                               |                           |                                                         |         |
|           | ~                                             |                           |                                                         |         |
|           | H 💭 👘                                         |                           |                                                         |         |
|           | Ģ                                             |                           |                                                         |         |
|           | $\Box$                                        |                           |                                                         |         |
| 0 4       |                                               |                           |                                                         |         |
|           | Q                                             |                           |                                                         |         |
|           |                                               |                           |                                                         |         |

Should you require assistance using these instructions or employee self-service in general, please contact  $\underline{\mathsf{HR}@moravian.edu}$  or call 610-861-1527.